## **Rapport Analyzer Service Level maken**

## Inhoud

Inleiding Voorwaarden Vereisten Gebruikte componenten Probleem Oplossing

#### Inleiding

Dit document beschrijft hoe u een rapport van een op maat gesneden analysator op serviceniveau % kunt maken. Service Level% wordt gebruikt om te meten welk percentage een wachttijd minder had dan de geconfigureerde drempeltijd. Elke sessie die binnen de drempel wordt afgehandeld of beantwoord, wordt geteld om aan het serviceniveau te voldoen. Het serviceniveau % wordt weergegeven als een geaggregeerd percentage op basis van het aantal sessies dat het serviceniveau heeft bereikt en geeft een indicatie van de tijdige opvolging van sessies door agenten.

## Voorwaarden

#### Vereisten

Cisco raadt u aan om kennis te hebben van de volgende onderwerpen:

- Cisco Webex-contactcenters
- Analyzer

#### Gebruikte componenten

Analyzer

Opmerking: Dit document is gericht op klanten en partners die Webex Contact Center voor hun netwerkinfrastructuur hebben ingezet.

## Probleem

Service Level % is geen standaardanalyzer-variabele. U moet dit artikel volgen om een rapport van de aangepaste Service Level% Analyzer te maken.

## Oplossing

Service Level % is het aantal oproepen dat werd beantwoord binnen de serviceniveau-drempel die is voorzien voor de wachtrij of de vaardigheden (in een vaardigheidsinterval per rijrapport), gedeeld door totale oproepen (inclusief verlaten oproepen) vermenigvuldigd met 100.

# $SL\% = \frac{In \, Service \, Level}{Total \, Calls} \times 100$

Niet verschijnen in site-level of team-level rapporten.

Opmerking: Hoewel deze metriek zichtbaar is voor radiofrequentie-oproepen, is het niet relevant voor dergelijke oproepen.

Behandelde gesprekken zijn de gesprekken met terminatietypen die normaal en snel losgekoppeld zijn. Afgeschreven gesprekken zijn gesprekken met afgiftetype. Hieronder staan de verschillende terminatietypen die in het Webex Contact Center worden gebruikt. Op basis van uw zakelijke rechtvaardiging kunnen verschillende afgiftetypen worden geclassificeerd als afgehandeld of verlaten.

Mogelijke afgiftetype-waarden:

- Afgezet de oproep wordt beëindigd voordat deze wordt gedistribueerd naar een doellocatie en de oproep is langer in het systeem geweest dan de tijd die is gespecificeerd in de voor de huurder vastgestelde drempel voor korte gesprekken. Dit type beëindiging komt ook voor wanneer de aanroep naar een agent draait maar de agent niet de aanroep oppikt.
- Transfer\_error de oproep kan om verschillende redenen niet naar een agent worden overgebracht.
- Normaal de oproep eindigt normaal.
- Gerubriceerd de oproep verstuurt naar een ander ingangspunt.
- Overgedragen de oproep wordt overgedragen door een vertegenwoordiger.
- Self\_service de aanroep eindigt in de IVR of de aanroep van de aanroep is optie terug.
- Short\_call het gesprek wordt nooit aangesloten en de totale duur van de oproep is minder dan de gespecificeerde drempel van de Kortvraag.
- Quick\_disconnect de verbinding is aangesloten, maar de agens praattijd voor de vraag is minder dan de gespecificeerde Sudden Disconnect drempel.
- Overflow de vraag wordt overgebracht naar het overflow doelnummer dat voor de wachtrij is voorzien. Meestal gebeurt het wanneer de oproep langer in de wachtrij wordt geplaatst dan de maximale wachttijd die in de routingstrategie wordt gespecificeerd of vanwege een fout optreedt wanneer de oproep naar een agent wordt gestuurd.

In de analyzer is standaard geen Service Level %-rapport. Volg de onderstaande stappen om het rapport over serviceniveau % te maken.

Stap 1. Open de module Analyzer en maak een nieuwe visualisatie.

| «   | 🖶 Home | III Visualization | <table-of-contents> Dashboard</table-of-contents> | Quartables | 📥 mdanylch@cisco.com 👻                        |
|-----|--------|-------------------|---------------------------------------------------|------------|-----------------------------------------------|
| Vie | ew     |                   |                                                   |            | + Create New Visualization Show: Everything V |

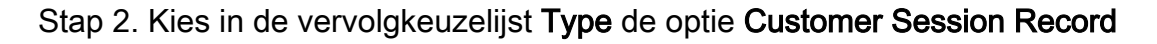

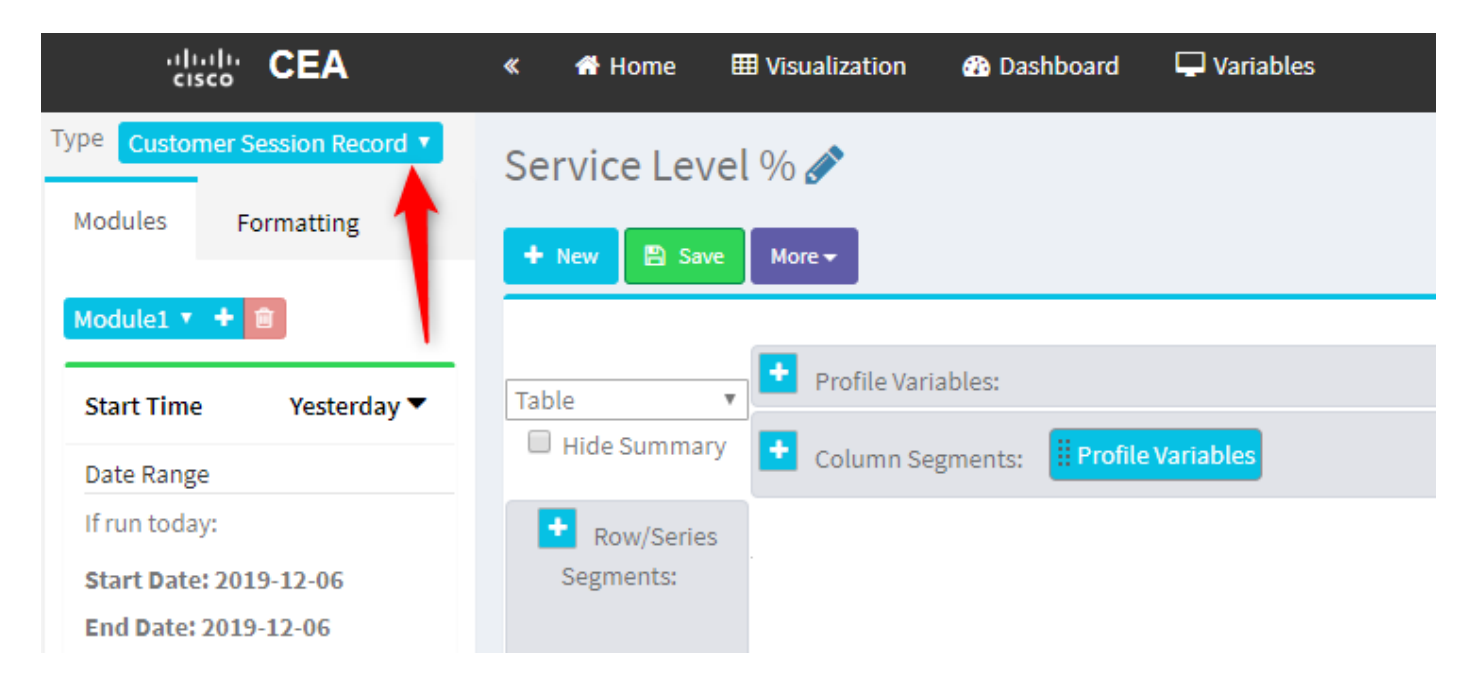

Stap 3. Voeg de variabele Sessieid toe en noem het Totaal of Totaal aantal oproepen.

| « 🔺 Home                                                                                                    | III Visualization                                                                                        | 🚯 Dashboard                                             | The Variables                                                                                                    |
|----------------------------------------------------------------------------------------------------|----------------------------------------------------------------------------------------------------|---------------------------------------------------------|----------------------------------------------------------------------------------------------------|
| <ul> <li>Home</li> <li>Service Leve</li> <li>New Save</li> <li>Table</li> <li>Hide Summary</li> <li>Row/Series<br/>Segments:</li> </ul> | Uisualization     Visualization     More →     Profile Vari     Commany     9936     7375     7433     2 | Dashboard      ables: I Count of S      gments: Profile | Variables Edit Profile Variable: Count of Session ID [ACD] Priority [ACD] Queue ID [ACD] Queue Name [ACD] Queue System Id [ACD] Queue System Id [ACD] Recording File ID [ACD] Recording File ID [ACD] Session ID [ACD] Site ID [ACD] Site Name [ACD] Site Name [ACD] Site Name [ACD] Site System Id [ACD] Site System Id </th |
|                                                                                                    |                                                                                                    |                                                         | <ul> <li>[ACD] Source URL</li> <li>[ACD] State</li> <li>[ACD] State</li> <li>[ACD] Subject</li> <li>[ACD] Suggested Process Guid</li> <li>[ACD] Suggested Templates</li> <li>[ACD] Supervisor Comments</li> </ul>                                                                                                    |

Stap 4. Voeg nieuwe sessieid-ID toe en noem de bewerkte sessie. Sleep de variabele Opslagtype in het vakje om het als filter te gebruiken.

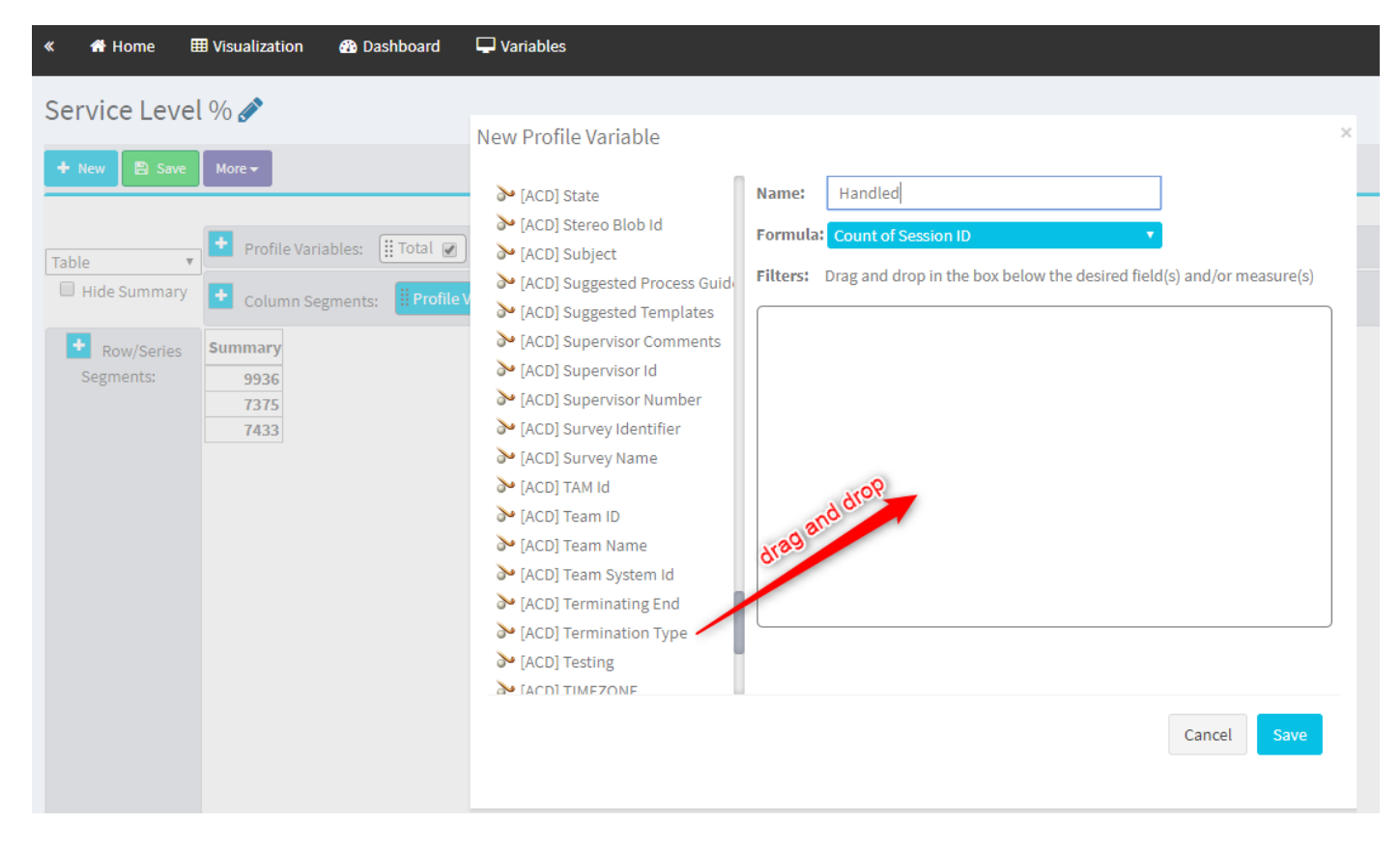

Stap 5. Type normale en snelweg\_disconnect-type.

| « 🖷 Home 🎟 Visualization 🕋 Dashboard                                                                                                    | 🖵 Variables                                                                                                    |                                                                                                    |                                                         | 📥 mdanylch@cisco.com 🗸            |
|----------------------------------------------------------------------------------------------------|----------------------------------------------------------------------------------------------------|----------------------------------------------------------------------------------------------------|---------------------------------------------------------|-----------------------------------|
| Service Level %<br>the level %<br>Table<br>Hide Summary<br>Row/Series<br>Segments:<br>Segments: | New Profile Variable<br>> (ACD) State<br>> (ACD) State Biob Id<br>> (ACD) Supervisor doments<br>> (ACD) Supervisor doments<br>> (ACD) Supervisor doments<br>> (ACD) Supervisor Mumber<br>> (ACD) Supervisor Mumber<br>> (ACD) Supervisor Mumber<br>> (ACD) Supervisor Mumber<br>> (ACD) Supervisor Mumber<br>> (ACD) Supervisor Mumber<br>> (ACD) Supervisor Mumber<br>> (ACD) Supervisor Mumber<br>> (ACD) Supervisor Mumber<br>> (ACD) Supervisor Mumber<br>> (ACD) Supervisor Mumber<br>> (ACD) Supervisor Mumber<br>> (ACD) Supervisor Mumber<br>> (ACD) Supervisor Mumber<br>> (ACD) Team Name<br>> (ACD) Team Name<br>> (ACD) Team Name<br>> (ACD) Team Mumber<br>> (ACD) Team Mumber<br>> (ACD) Team Mumbe | Name: Handled<br>Formula: Count of Season 1D •<br>Filters: Drag and drop in the box below the desired field(s) and/or measure(s) | X<br>Type here the<br>Terminatin Types and<br>hit Enter | Visualization > Create New Visual |

Stap 6. Voeg de nieuwe variabele Sessieid toe. Geef het verlaten en filter het door verlaten Beëindiging type op.

| «  | 🖶 Home       | III Visualization 🛛 🖓 Dashboard | Variables |                                                                     |                                                                                    |   |
|----|--------------|---------------------------------|-----------|---------------------------------------------------------------------|------------------------------------------------------------------------------------|---|
| Se | ervice Leve  | l % 🖋                           |           |                                                                     |                                                                                    |   |
| ÷  | • New 🖹 Save | More 🕶                          |           |                                                                     |                                                                                    |   |
|    |              |                                 |           |                                                                     | Click to add title                                                                 |   |
| Та | ble          | Profile Variables: 🗄 Total 😿    | Handled 🖉 |                                                                     |                                                                                    |   |
| 6  | Hide Summary | Column Segments: Profile        | Variables | New Profile Variable                                                |                                                                                    | ¢ |
|    | + Row/Series | Summary                         |           | ≫ [ACD] Suggested Process Guid                                      | Name: Abandoned                                                                    |   |
|    | Segments:    | 1447 7798                       |           | [ACD] Suggested Templates                                           | Formula: Count of Session ID                                                       |   |
|    |              | 5300 4670                       |           | [ACD] Supervisor Comments                                           | Eilterret. Drag and drap in the bay below the desired field(s) and (or measure(s)) |   |
|    |              | 7457 1989                       |           | [ACD] Supervisor Id                                                 | Finders. Drag and drop in the box below the desired nerd(s) and/or measure(s)      |   |
|    |              |                                 |           | [ACD] Supervisor Number                                             | Termination Type                                                                   |   |
|    |              |                                 |           | ACD] Survey Name                                                    | is in 0 is not in 0 regular expression                                             |   |
|    |              |                                 |           | > [ACD] TAM Id                                                      | abandoned                                                                          |   |
|    |              |                                 |           | > [ACD] Team ID                                                     | 8                                                                                  |   |
|    |              |                                 |           | ≽ [ACD] Team Name                                                   |                                                                                    |   |
|    |              |                                 |           | ≽ [ACD] Team System Id                                              | abandanad                                                                          |   |
|    |              |                                 |           | ➢ [ACD] Terminating End                                             | abendured                                                                          |   |
|    |              |                                 |           | [ACD] Termination Type                                              | Field Variable                                                                     |   |
|    |              |                                 |           | [ACD] Testing                                                       |                                                                                    |   |
|    |              |                                 |           | CACD] TIMEZONE                                                      |                                                                                    |   |
|    |              |                                 |           | [ACD] VQ Par Voice Quality Asso<br>[ACD] VQ Near Voice Quality Asso |                                                                                    |   |
|    |              |                                 |           | [ACD] Wrapup Code Id                                                | 0                                                                                  |   |
|    |              |                                 |           |                                                                     | Cancel Save                                                                        |   |

Stap 7. Wanneer u met de rechtermuisknop op de variabele Gewerkt profiel klikt, kunt u de optie zien om een nieuwe profielvariabele te maken.

| «   | 🖶 Home       | III Visualization | Dashboard        | 🖵 Variables |                      |     |
|-----|--------------|-------------------|------------------|-------------|----------------------|-----|
| Sei | rvice Leve   | el % 🖋            |                  |             |                      |     |
| +   | New 🖹 Save   | More 🕶            |                  |             |                      |     |
|     |              |                   |                  |             |                      |     |
| Tab | le           | Profile Varia     | ables: 🚺 Total 🖉 | Abandoned 🖉 | Handled P            | _   |
|     | Hide Summary | Column See        | ments: Profile   | Variables   | New Profile Variable |     |
|     |              |                   |                  |             | Number Format        | •   |
|     | Row/Series   | Summary           |                  |             | Text Align           | - F |
|     | Segments:    | 3596 9204 8848    | 3                |             | Formatting           |     |
|     |              | 6803 5587 1393    | 3                |             | Save                 |     |
|     |              | 9133 163 8994     | 1                |             |                      |     |
|     |              |                   |                  |             |                      |     |
|     |              |                   |                  |             |                      |     |
|     |              |                   |                  |             |                      |     |

Stap 8. Geef de nieuwe variabele een naam zoals aangeboden. De onderstaande formule toont aan dat de variabele Aanbiedingsprofiel de som moet zijn van de variabelen Handled en Aboundated.

| « 🖀 Home 🌐 Visualization 🍘 Dashboard                                                                                                    | 🖵 Variables                                                            |
|----------------------------------------------------------------------------------------------------|------------------------------------------------------------------------|
| Service Level % 🔗                                                                                                    | New Profile Variable ×                                                 |
| + New 🖺 Save More +                                                                                                    | Name: Offered                                                          |
| Table       Profile Variables:       Itotal @         Hide Summary       Column Segments:       Profile         Row/Series       Summary       3596 9204 8848         Segments:       5587 1393       9133 163 8994 | Formula: Arithmetic Expression<br>Handled + Abandoned<br>Swap Operands |

Stap 9. Voeg aanvullende sessielodules toe. Geef deze naam op SL. Dit veld vertegenwoordigt het aantal oproepen dat binnen de drempel voor serviceniveau is beantwoord. Filteer het door Beëindiging type normaal en snel\_disconnect.

| « 👫 Home 🆽 Visualization 🦓 Dashboar                                                                                                    | d 🖵 Variables                                                                                                    |
|----------------------------------------------------------------------------------------------------|----------------------------------------------------------------------------------------------------|
| Service Level % 🔗                                                                                                    |                                                                                                    |
| Service Level %<br>New Save  Profile Variables:  Table  Table  Hide Summary  Column Segments:  Row/Series Segments: Queue Name Queue Name  Column Segments: Queue Name  Column Segments: Queue Name  Column Segments: Queue Name  Column Segments: Column Segments: Co | Edit Profile Variable: In SL     [ACD] Outdial flag   [ACD] Outdial flag   [ACD] Outdial flag   [ACD] Queue Count   [ACD] Queue Duration   [ACD] Queue Group   [ACD] Queue Group   [ACD] Realtime Update Timest   [ACD] Realtime Update Timest   [ACD] Silence Count   [ACD] Silence Count   [ACD] Talk Count   [ACD] Talk Count   [ACD] Talk Count   [ACD] Talk Over Count   [ACD] Talk Over Count   [ACD] Tone |
|                                                                                                    | [ACD] Total CTQ Answer Time     [ACD] Transfer Count     [ACD] VQ Far MOS Con     [ACD] VQ Far MOS Con     [ACD] VQ Far Bartha Bala                                                                                                    |

Stap 10. De drempel voor serviceniveau wordt gespecificeerd in de configuratie van de wachtrij op het dashboard. De gespecificeerde waarde wordt gebruikt om de oproepen op serviceniveau in het Analyseserverrapport te berekenen.

| CCOne_TAC Dashboard × | Queue ×                  |                                        |         |
|-----------------------|--------------------------|----------------------------------------|---------|
| Queue                 |                          |                                        |         |
| General Settings      |                          |                                        |         |
|                       | Name                     | Tast Onene                             |         |
|                       | Description              |                                        |         |
|                       | Description              | lest Queue                             |         |
|                       | Туре                     | Queue                                  |         |
|                       | Check Agent Availability | No                                     |         |
|                       | Channel Type             | Telephony                              |         |
|                       | Status                   | Active                                 |         |
|                       |                          |                                        |         |
| Advanced Settings     |                          |                                        |         |
|                       | Permit Monitoring        | No                                     |         |
|                       | Permit Parking           | No                                     |         |
|                       | Permit Recording         | No                                     |         |
|                       | Record All Calls         | No (Recording Enabled at Tenant level) |         |
|                       | Pause/Resume Enabled     | No                                     |         |
|                       | Service Level Threshold  | 60 .                                   | seconds |
|                       | Maximum Active Calls     | 0                                      |         |
|                       | Control Script URL       | http://localhost:8000/CCOne_TAC/       |         |
|                       | IVR Requeue URL          | http://localhost:8000/CCOne_TAC/       |         |
|                       | Maximum Time in Queue    | 1000                                   | seconds |
|                       | Overflow Number          |                                        |         |

Filter ook in SL met waarde van de rijtijd. Dit is de waarde in milliseconden van de drempel van het serviceniveau die in de wachtrij wordt ingesteld.

 $\times$ 

| Edit Profile Variable: In SL                                                         |                                                                                |
|--------------------------------------------------------------------------------------|--------------------------------------------------------------------------------|
| <ul> <li>[ACD] State</li> <li>[ACD] Stereo Blob Id</li> <li>[ACD] Subject</li> </ul> | Name: In SL<br>Formula: Count of Session ID                                    |
| <ul> <li>[ACD] Suggested Process Guide</li> <li>[ACD] Suggested Templates</li> </ul> | Filters: Drag and drop in the box below the desired field(s) and/or measure(s) |
| <ul> <li>[ACD] Supervisor Comments</li> <li>[ACD] Supervisor Id</li> </ul>           | Queue Duration 😂 🗙                                                             |
| > [ACD] Supervisor Number                                                            | (Range: 0.0 - 7.52776683E8) Comparator: <=                                     |
| <ul> <li>[ACD] Survey Identifier</li> <li>[ACD] Survey Name</li> </ul>               | Value: 60000                                                                   |

Stap 1. Klik met de rechtermuisknop op In SL om een nieuwe profielvariabele te maken.

| Service Level % 🔗 |                                                                                |                                       |  |  |  |  |
|-------------------|--------------------------------------------------------------------------------|---------------------------------------|--|--|--|--|
| + New 🖺 Save      | ✓ Preview More                                                                 |                                       |  |  |  |  |
|                   |                                                                                | Click to add title                    |  |  |  |  |
| Table 🔻           | Profile Variables: (ij Total ♥) (ij Offered ♥) (ij Abandoned ♥) (ij Handled ♥) |                                       |  |  |  |  |
| Hide Summary      | Column Segments: Profile Variables                                             | New Profile Variable<br>Number Format |  |  |  |  |
| Row/Series        | Summary                                                                        | Text Align                            |  |  |  |  |
| Segments:         | 1444 11005 1241 9764 5616                                                      | Formatting                            |  |  |  |  |
|                   | 8587 15226 9986 5240 7752                                                      | Save                                  |  |  |  |  |
|                   | 5445 6098 3125 2973 7768                                                       |                                       |  |  |  |  |

Stap 12. Geef SL% en pas formule aan zodat SL% gelijk is aan In SL verdeeld in Aanbod.

| Service Level  | % 🖋                                                                                                    |                                         |            |                       |           |   |
|----------------|----------------------------------------------------------------------------------------------------|-----------------------------------------|------------|-----------------------|-----------|---|
| + New 🖹 Save - | ✓ Preview More →                                                                                                    |                                         |            |                       |           |   |
|                |                                                                                                    |                                         |            | Click to add title    |           |   |
| Table          | + Profile Variables: ITotal                                                                                                  | ✔ ☐ Offered ✔ ☐ Abandoned ✔ ☐ Handled ✔ | 🗄 In SL 🖉  |                       |           |   |
| Hide Summary   | + Column Segments:                                                                                                    | ofile Variables                         | New Profil | le Variable           |           | × |
| Row/Series     | Summary                                                                                                    |                                         | Name:      | <u>SL</u> %           |           |   |
| Segments: 1    | 1444 11005 1241 9764 5616                                                                                                    |                                         | Formula:   | Arithmetic Expression |           |   |
| 8              | 8587         15226         9986         5240         7752           5445         6098         3125         2973         7768 |                                         |            | In SL 🗧 🕈             | Offered 🔽 |   |
|                |                                                                                                    |                                         |            | 😩 Swap Operan         | nds 者     |   |
|                |                                                                                                    |                                         |            |                       |           |   |
|                |                                                                                                    |                                         |            |                       |           |   |
|                |                                                                                                    |                                         |            |                       |           |   |

Stap 13. Voeg in Rijen/Serie-segmenten de variabele Naam van de wachtrij toe.

| cisco CEA                                                | « 🗰 Home 🌐 Visualization 🏟 Dashboard 🖵 Variables                                                                                                    |
|----------------------------------------------------------|----------------------------------------------------------------------------------------------------|
| Type Customer Session Record <b>v</b> Details Formatting | Service Level % 🖉                                                                                                    |
| Start Time Last Week 🔻                                   | + New B Save      ✓      Preview More     Click to add title                                                                                                    |
| Date Range                                               | Table Verfile Variables:                                                                                                    |
| If run today:                                            | Hide Summary Column Segments: Profile Variables                                                                                                    |
| End Date: 2019-12-01                                     | Image: Row/Series         Queue Name ▼ Total         SL %         Offered         Abandoned         Handled         In SL           Segments:         Opping Name 1         0992         0.2785607196401709         14674         6259         0215         5555                                                                                                    |
| Including All Days                                       | Orginetics         Queue Name 1         0.572         0.5713500110404175         14014         0535         05315         5535           II: Queue Name 2         9113         0.9913190979844343         10022         5566         4456         9935           Uneue Name 3         27290         0.373100575000188233         13688         9934         40294         5107 |
|                                                          | ummary 9261 0.3384091073888768 13791 5459 8332 4667                                                                                                    |
| Compute                                                  |                                                                                                    |
| ▼ Add Filter                                             |                                                                                                    |
|                                                          |                                                                                                    |

Stap 14. Configureer SL% profiel met de variabele Gegevens in procenten. Klik met de rechtermuisknop op de SL%-variabele om de gegevensweergave aan te passen zoals hieronder wordt weergegeven

| cisco CEA                      | ≪ 🖶 Home ⊞ Visualization 🎝 Dashboard 🖵 Variables                                                                                                    |
|--------------------------------|----------------------------------------------------------------------------------------------------|
| Type Customer Session Record V | Service Level % 🔗                                                                                                    |
| Details Formatting             | + New Save + Preview More +                                                                                                    |
| Start Time Last Week 🔻         | Click to add title                                                                                                    |
| Date Range                     | Table Variables: I Total V Edit                                                                                                    |
| If run today:                  | Hide Summary  Column Segments: Profile Variat Number Format Integer                                                                                                    |
| End Date: 2019-12-01           | Row/Series Queue Name - Total SL % Text Align Formatting                                                                                                    |
|                                | Segments:         Queue Name 1         8982         0.3785607196         Save         Percentage         ##.##% (12.34%)           II Queue Name         9113         0.9913190979         Save         Percentage         ##.##% (12.34%) |
|                                | Queue Name 3         2799         0.37310052600818233         13688         Date Time         ##%         (12%)           Summary         9261         0.3384091073888768         13791         Duration         4667                      |
| Compute                        |                                                                                                    |
| ▼ Add Filter                   |                                                                                                    |

#### Stap 15. Sla het rapport op en voer het uit.

| cisco CEA       |       | » 🕫 Setti | ings 🛓  | Export <del>+</del> |       |         |
|-----------------|-------|-----------|---------|---------------------|-------|---------|
| Queue Name 👻    | Total | Abandoned | Handled | Offered             | In SL | SL %    |
| second concerns | 13    | 2         | 10      | 12                  | 10    | 83.33%  |
|                 | 1     | 0         | 1       | 1                   | 1     | 100.00% |
|                 | 67    | 9         | 58      | 67                  | 57    | 85.07%  |
|                 | 1     | 0         | 1       | 1                   | 1     | 100.00% |
|                 | 31    | 3         | 25      | 28                  | 20    | 71.43%  |
|                 | 17    | 0         | 16      | 16                  | 4     | 25.00%  |
|                 | 18    | 7         | 11      | 18                  | 10    | 55.56%  |
|                 | 2     | 0         | 2       | 2                   | 2     | 100.00% |
|                 | 5     | 0         | 0       | 0                   | 0     | 0.00%   |
| Summary         | 155   | 21        | 124     | 145                 | 105   | 72.41%  |

#### Over deze vertaling

Cisco heeft dit document vertaald via een combinatie van machine- en menselijke technologie om onze gebruikers wereldwijd ondersteuningscontent te bieden in hun eigen taal. Houd er rekening mee dat zelfs de beste machinevertaling niet net zo nauwkeurig is als die van een professionele vertaler. Cisco Systems, Inc. is niet aansprakelijk voor de nauwkeurigheid van deze vertalingen en raadt aan altijd het oorspronkelijke Engelstalige document (link) te raadplegen.